### Внедрение СМА в ООО «Газпромнефть-Оренбург»

ООО «Газпромнефть – Оренбург» Руководитель направленеия по БДД 25.06.2019

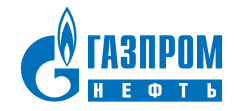

# Шаг 1а – Заполнение справочных данных Сведения о подрядной организации

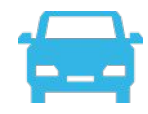

|     | до                                 | наименование подрядчика или<br>субподрядчика (краткое<br>наименование с правовой формой).<br>Поиммо ген. Подрядчиков,<br>необходимо указывать всех<br>субподрядчиков | ИНН<br>организац<br>ии |                                              |                                              |                                                |                                                                                                    |                                                   |                                                              |                            |                                 |                                          |         |                                 | система<br>мониторинга<br>(перечислить |                                                |                | Конта<br>(по і | ктное лицо прова<br>системе монитор | айдера<br>инга) | Контактное лиц<br>(по сис | ю подрядной<br>геме монитор | организации<br>инга) | Контак | гное лицо от ДО (ку | ратор договора) |
|-----|------------------------------------|----------------------------------------------------------------------------------------------------|------------------------|----------------------------------------------|----------------------------------------------|------------------------------------------------|----------------------------------------------------------------------------------------------------|---------------------------------------------------|--------------------------------------------------------------|----------------------------|---------------------------------|------------------------------------------|---------|---------------------------------|----------------------------------------|------------------------------------------------|----------------|----------------|-------------------------------------|-----------------|---------------------------|-----------------------------|----------------------|--------|---------------------|-----------------|
|     |                                    |                                                                                                    |                        | к-во ТС<br>(в регионе<br>деятельности<br>ДО) | к-во ТС<br>(в регионе<br>деятельности<br>ДО) | к-во ТС<br>(в регионе<br>деятельности<br>ДО)   | именощиеся).<br>Необходимо<br>указать<br>название<br>провайдера. Не<br>нужно<br>присылать<br>ссылки, IP<br>адреса и тому<br>подобное | Юридическое<br>название<br>компании<br>провайдера | Фактическое<br>местополежени<br>е провайдера<br>(город)<br>7 | ФИО                        | номер телефона                  | e-mail                                   | ΦΝΟ     | номер<br>телефона               | e-mail                                 | ΦΝΟ                                            | номер телефона | e-mail         |                                     |                 |                           |                             |                      |        |                     |                 |
|     | 1                                  | 2                                                                                                    | 3                      | 4                                            | 5                                            | 6                                              | 7                                                                                                    | 8                                                 | 9                                                            | 10                         | 11                              | 12                                       | 13      | 14                              | 15                                     |                                                |                |                |                                     |                 |                           |                             |                      |        |                     |                 |
| 1   | ООО<br>"Газпромнефть-<br>Оренбург" | ООО "Ромашка"                                                                                                    | 987654                 | 5                                            | AutoGRAPH                                    | ООО"Системы<br>Мобильного<br>Позиционирования" | 460048, г.Оренбург,<br>улица<br>Краснознаменная<br>56/1                                                                              | Иванов Иван<br>Иванович                           | 8(3532)00-00-00                                              |                            | Хромов Анатолий<br>Андреевич    | 8905-880-12-2<br>0                       |         | Бобров Александр<br>Геннадьевич | 8(922)000-00-00                        | Бобров Александр<br>Геннадьевич (эл.<br>почта) |                |                |                                     |                 |                           |                             |                      |        |                     |                 |
| 1.1 | субпо                              | ИП Петров В.В.                                                                                                    | 10023456               | 3                                            | AutoGRAPH                                    | ООО"Системы<br>Мобильного<br>Позиционирования" | 460048, г.Оренбург,<br>улица<br>Краснознаменная<br>56/1                                                                              | Иванов Иван<br>Иванович                           | 8(3532)00-00-00                                              | <u>эл.почта</u>            | Мухин Андрей<br>Александрович   | 8905-819-83-7<br>7                       | эллочта | Бобров Александр<br>Геннадьевич | 8(922)000-00-00                        | Бобров Александо<br>Геннаревич (эл.<br>почта)  |                |                |                                     |                 |                           |                             |                      |        |                     |                 |
| 1.3 | субпо                              | ООО<br>"ГазТрансОренбург"                                                                                                    | 1003579                | 8                                            | Autograph-GSM                                | 000<br>"Оренбургтрансгаз"                      | "460050, ОБЛАСТЬ<br>ОРЕНБУРГСКАЯ,<br>ГОРОД ОРЕНБУРГ,<br>УЛИЦА<br>ТЕРЕШКОВОЙ,<br>144"                                                 | Петров Владимир<br>Иванович                       | 8-(961)000-00-00,                                            | <u>эл.почта</u><br>8(3532) | Илларионов Никита<br>Николаевич | 8-961-929-23-6<br>2, 8(3532)<br>73-20-50 | эллочта | Бобров Александр<br>Геннадьевич | 8(922)000-00-00                        | Бобров Александр<br>Геннальевич (эл.<br>Гона)  |                |                |                                     |                 |                           |                             |                      |        |                     |                 |

# Шаг 1б – Заполнение справочных данных Сведения о транспортных средствах

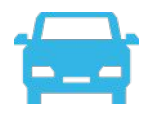

| Гос. Номер        | Код БНСО (Номер<br>абонентского<br>терминала ЕГТС) | Год<br>выпуска | Код по<br>классификатор<br>у ТС | Марка, модель ТС        | Гаражный<br>номер | Собственник ТС по ПТС/ПСМ | Основание<br>владения ТС | Дата окончания<br>свидетельства о<br>допуске ТС к<br>перевозке ОГ | Дата<br>окончания<br>действия<br>ОСАГО | Примечание                                      |
|-------------------|----------------------------------------------------|----------------|---------------------------------|-------------------------|-------------------|---------------------------|--------------------------|-------------------------------------------------------------------|----------------------------------------|-------------------------------------------------|
| У245HK56          | 2089322                                            | 2013           | 3.3.2.4.2.1.                    | TOYOTA-LAND CRUISER 200 | У245HK56          | ООО "Ромашка"             | аренда                   | не требуется                                                      | 29.11.2019                             | ПО ООО "Ромашка"                                |
| X931KC56          | 2056093                                            | 2017           | 3.3.3.2.1.2.                    | UAZ Pickup              | X931KC56          | ООО "Ромашка"             | аренда                   | не требуется                                                      | 31.07.2019                             | ПО ООО "Ромашка"                                |
| X477HM56          | 2070496                                            | 2017           | 3.3.3.2.1.2.                    | YA3 220695-04           | X477HM56          | ООО "Ромашка"             | аренда                   | не требуется                                                      | 18.01.2020                             | ПО ООО "Ромашка"                                |
| Х328ВУ56          | 2046234                                            | 2016           | 3.3.3.2.1.2.                    | YA3 220695-04           | Х328ВУ56          | ООО "Ромашка"             | аренда                   | не требуется                                                      | 09.11.2019                             | ПО ООО "Ромашка"                                |
| X314EM56          | 2047421                                            | 2017           | 3.3.3.2.1.2.                    | YA3 220695-04           | X314EM56          | ООО "Ромашка"             | аренда                   | не требуется                                                      | 19.01.2020                             | ПО ООО "Ромашка"                                |
| У044HK56          | 160783                                             | 2012           | 1.1.3.4.2.1.                    | ZOOMLION ZLJ5419JQZ50V  | У044HK56          | ИП Петров                 | собственник              | не требуется                                                      | 29.09.2018                             | ООО "Ромашка" ИП Петров В.В.                    |
| T376TH56          | 45078                                              | 2012           | 2.1.10.3.1.1.                   | КамАЗ 65115-62          | T376TH56          | ИП Петров                 | собственник              | не требуется                                                      | 18.10.2018                             | ООО "Ромашка" ИП Петров В.В.                    |
| T377TH56          | 45054                                              | 2012           | 2.1.10.3.1.1.                   | КамАЗ 65115-62          | T377TH56          | ИП Петров                 | собственник              | не требуется                                                      | 19.10.2018                             | ООО "Ромашка" ИП Петров В.В.                    |
| T378TH56          | 160749                                             | 2012           | 2.1.10.3.1.1.                   | КамАЗ 65115-62          | T378TH56          | ООО "Торнадо"             | собственник              | не требуется                                                      | 18.10.2018                             | ООО "Ромашка" Суб.ПО ООО "ГазТрансОренбург"     |
| T379TH56          | 84870                                              | 2012           | 2.1.10.3.1.1.                   | КамАЗ 65115-62          | T379TH56          | ООО "Торнадо"             | собственник              | не требуется                                                      | 18.10.2018                             | ООО "Ромашка" Суб.ПО ООО "ГазТрансОренбург"     |
| T380TH56          | 40094                                              | 2012           | 2.1.10.3.1.1.                   | КамАЗ 65115-62          | T380TH56          | ООО "Торнадо"             | собственник              | не требуется                                                      | 18.10.2018                             | ООО "Ромашка" Суб.ПО ООО "ГазТрансОренбург"     |
| У969 <b>РА</b> 56 | 129085                                             | 2014           | 2.1.10.3.1.1.                   | КамАЗ 6522-43           | У969 <b>РА</b> 56 | ООО "Торнадо"             | собственник              | не требуется                                                      | 04.08.2019                             | ООО "Ромашка" Суб.ПО ООО "ГазТрансОренбург"     |
| У250XP56          | 129123                                             | 2015           | 2.1.10.3.1.1.                   | КамАЗ 6520-43           | У250XP56          | ООО "Торнадо"             | собственник              | не требуется                                                      | 01.07.2019                             | ООО "Ромашка" Суб.ПО ООО "ГазТрансОренбург"     |
| У360XO56          | 160778                                             | 2015           | 2.1.10.3.1.1.                   | КамАЗ 6520-43           | У360XO56          | ООО "Торнадо"             | собственник              | не требуется                                                      | 01.07.2019                             | ООО "Ромашка" Суб.ПО ООО "ГазТрансОренбург"     |
| У256XP56          | 129072                                             | 2015           | 2.1.10.3.1.1.                   | КамАЗ 6520-43           | У256XP56          | ООО "Торнадо"             | собственник              | не требуется                                                      | 14.10.2018                             | ООО "Ромашка" Суб.ПО ООО "ГазТрансОренбург"<br> |
| Y860KP56          | 129117                                             | 2013           | 2.1.9.5.1.1.                    | КамАЗ 65225-43          | У860KP56          | ООО "Торнадо"             | собственник              | не требуется                                                      | 21.04.2019                             | ООО "Ромашка" Суб.ПО ООО "ГазТрансОренбург"     |

### 2. **В** — Код БНСО\* (Это не номер IMEI, это номер абонентского терминала в соответствии с протоколом ЕГТС)

- 1. Обязательно к заполнению
- 2. Формат в соответсвии с протоколом ЕГТС. Целое положительное число от 0 до 4 294 967 295
- 3. Допускаются только цифры (0-9)
- 4. Пример корректного заполнения:
  - 1. "123" Число больше 0 и меньше 4 294 967 295
  - 2. "123456" Число больше 0 и меньше 4 294 967 295
  - 3. "123456789" Число больше 0 и меньше 4 294 967 295

# Шаг 1в – Заполнение справочных данных Сведения абонентских терминалах

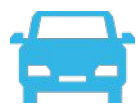

| Код БНСО* (Номер абонентского<br>терминала ЕГТС) | IME             | Модель     | Прошивка | Производитель  | Примечание |
|--------------------------------------------------|-----------------|------------|----------|----------------|------------|
| 2089322                                          | 862631032472556 | АвтографSL | 11.73    | ООО "ТехноКом" | Y245HK56   |
| 2056093                                          | 862631032472556 | АвтографSL | 11.73    | ООО "ТехноКом" | X931KC56   |
| 2070496                                          | 862631032472556 | АвтографSL | 11.73    | ООО "ТехноКом" | X477HM56   |
| 2046234                                          | 862631032472556 | АвтографSL | 11.73    | ООО "ТехноКом" | X328BY56   |
| 2047421                                          | 862631032472556 | АвтографSL | 11.73    | ООО "ТехноКом" | X314EM56   |
| 160783                                           | 862631032472556 | АвтографSL | 11.73    | ООО "ТехноКом" | Y044HK56   |
| 45078                                            | 862631032472556 | АвтографSL | 11.73    | ООО "ТехноКом" | T376TH56   |
| 45054                                            | 862631032472556 | АвтографSL | 11.73    | ООО "ТехноКом" | T377TH56   |
| 160749                                           | 862631032472556 | АвтографSL | 11.73    | ООО "ТехноКом" | T378TH56   |
| <b>848</b> 70                                    | 862631032472556 | АвтографSL | 11.73    | ООО "ТехноКом" | T379TH56   |
| 40094                                            | 862631032472556 | АвтографSL | 11.73    | ООО "ТехноКом" | T380TH56   |
| 129085                                           | 862631032472556 | АвтографSL | 11.73    | ООО "ТехноКом" | V969PA56   |
| 129123                                           | 862631032472556 | АвтографSL | 11.73    | ООО "ТехноКом" | Y250XP56   |
| 160778                                           | 862631032472556 | АвтографSL | 11.73    | ООО "ТехноКом" | ¥360XO56   |
| 129072                                           | 862631032472556 | АвтографSL | 11.73    | ООО "ТехноКом" | ¥256XP56   |
| 129117                                           | 862631032472556 | АвтографSL | 11.73    | ООО "ТехноКом" | ¥860KP56   |

## Шаг 2– Согласование предоставленных данных с куратором в ДО

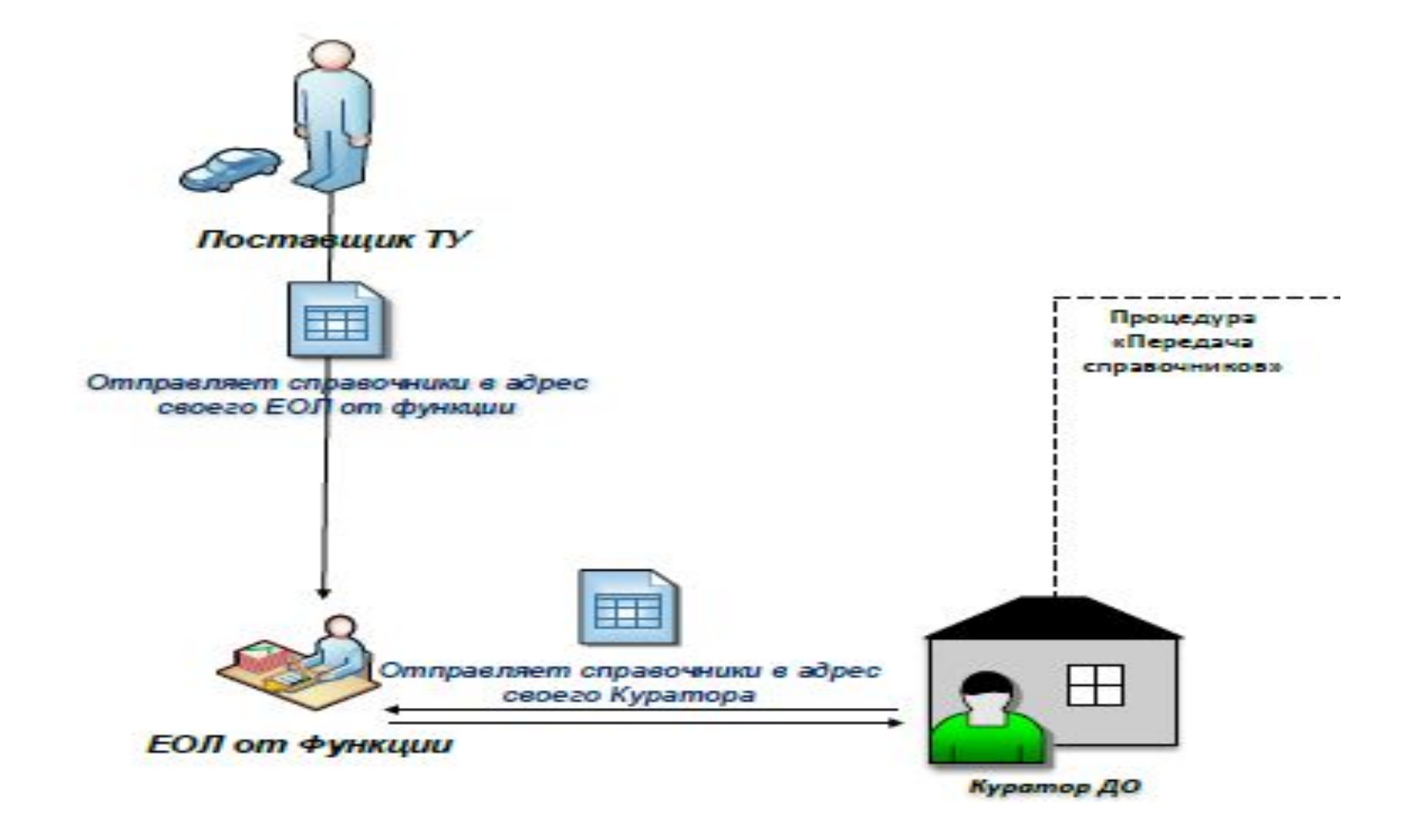

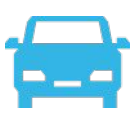

### Алгоритм действий по подключению к СМА

1. Подрядным организациям необходимо организовать передачу мониторинговых данных в СМА, а именно провайдерам по БСМТС подрядных организаций - поток мониторинговых данных по протоколу EGTS по всем TC, справочники необходимо направить на адрес тестового стенда в сети Интернет:

Адрес тестового стенда единый: 185.88.88.98

Порт для каждой подрядной организации выделен отдельный

Подрядные организации должны уведомить заказчика в ДО по результатам направления потока мониторинговых данных в тестовую среду СМА!

Уведомление также должно быть отправлено на адрес: <u>sma@everpoint.ru</u> с указанием наименования ДО, ПО/СубПО и провайдера, осуществляющего трансляцию данных. 2. Тестирование будет осуществляться Исполнителем работ по подключению – компанией «Эверпойнт», сотрудники которой могут обращаться по ранее предоставленным контактным данным ПО и провайдеров в случае возникновения вопросов.

<u>После тестирования и проверки качества мониторинговых данных ПО будут</u> уведомлены об успешной проверке и необходимости перевода потока мониторинговых данных на адрес продуктивной СМА (переход на боевой стенд).

### Шаг 3 – Настройка трансляции справочников в СМА

#### Информация технического характера:

<u>Для реализации функций СМА должна быть организована ретрансляция из мониторинговых систем поставщиков ТУ следующего набора</u> данных:

- идентификационный номер абонентского телематического терминала;
- географическую широту местоположения транспортного средства;
- географическую долготу местоположения транспортного средства;
- скорость движения транспортного средства;
- путевой угол транспортного средства;
- время и дату фиксации местоположения транспортного средства;
- признак нажатия тревожной кнопки (при наличии);
- значения показателей оборудования, установленного на транспортном средстве, включая:
  - абонентский телематический терминал;
  - датчики безопасного вождения (акселерометр, при наличии);
  - датчики состояния ремней безопасности (при наличии).

В режиме стоянки пакет от БНСО должен передаваться не менее одного раза в час.

### <u>В режиме движения пакеты от БНСО формируются, исходя из параметров движения TC, но не реже 30 секунд, а также при наступлении следующих событий:</u>

- при изменении вектора движения от 5 до 23 градусов.

- при прохождении ТС расстояния 500 метров.

#### Каждый формируемый пакет ЕГТС должен содержать следующие подзаписи:

- EGTS\_SR\_POS\_DATA основные навигационные данные. Обязательно заполнение поля SPD (Скорость). Это требование уже существует в СМА.
- EGTS\_SR\_EXT\_POS\_DATA дополнительные навигационные данные.

#### Обязательна передача следующих полей:

- PDOP — снижение точности по местоположению

- SAT — кол-во видимых спутников

При нахождении БНСО на постоянной связи с сервером ретрансляции (онлайн работа), отправка данных в СМА должна производиться не реже одного раза в минуту.

Эти условия помогут лучше отлавливать некорректные точки. Параметры формирования пакетов можно еще уменьшить для увеличения частоты отправки.

#### По возникающим вопросам необходимо обратиться:

#### Многоканальный номер: +7 499 647 51 42

Почта: <u>sma@everpoint.ru</u> ООО «ИТСК» Шестаков Кирилл Игоревич (061) 42478 ООО «ИТСК» Потребич Василий Геннадьевич (061) 42374

## Шаг 4 – Получение доступа к личному кабинету – самостоятельная работа в СМА

2. Согласовано

pecypcoe»)

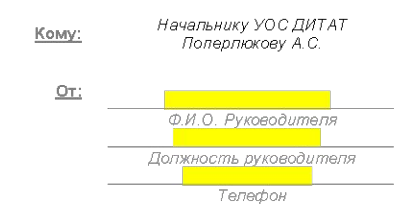

#### ЗАЯВКА НА ИЗМЕНЕНИЕ ДОСТУПА К РЕСУРСАМ КОРПОРАТИВНОЙ СЕТИ

| 1. Запрос на изменение доступа                                                             |                 |                |                                      |  |  |  |  |  |  |  |
|--------------------------------------------------------------------------------------------|-----------------|----------------|--------------------------------------|--|--|--|--|--|--|--|
| В связи с<br>□ Расширением должностных обязанностей<br>□ Другое                            |                 |                |                                      |  |  |  |  |  |  |  |
| Прошу предоставить (Ф.И.О.)Иванов Иван Иванович                                            |                 |                |                                      |  |  |  |  |  |  |  |
| Телефон <u>12345</u> _<br>Организация <mark>ОАО "СЛК"</mark>                               |                 |                |                                      |  |  |  |  |  |  |  |
| доступ к указанному ниже ресурсу корпоративной се<br>доступа<br>Руководитель подразделения | ти компании с   | опласно привед | ценным правам                        |  |  |  |  |  |  |  |
| Подпись: Дата: « »                                                                         | 2017 г.         | <u> </u>       |                                      |  |  |  |  |  |  |  |
|                                                                                            |                 |                |                                      |  |  |  |  |  |  |  |
|                                                                                            |                 |                |                                      |  |  |  |  |  |  |  |
| Описание ресурса, к которому предоставляется доступ                                        | Уровень доступа |                |                                      |  |  |  |  |  |  |  |
| (Название ресурса берется из Каталога КТ-09 «Реестр                                        |                 |                |                                      |  |  |  |  |  |  |  |
| информационных ресурсов»)                                                                  | Чтение          | Запись         | Другие права                         |  |  |  |  |  |  |  |
| Доступ к интернет ресурсу к системе<br>СМА «Единая система мониторинга                     | +               | +              | ПОДРЯДЧИК_<br><mark>ОАО "СЛК"</mark> |  |  |  |  |  |  |  |
| автотранспорта БРД на основе глонасс»<br>Без использования доменной авторизации            | +               | +              | Поставщик ТУ<br>(сервисы)            |  |  |  |  |  |  |  |
|                                                                                            |                 |                |                                      |  |  |  |  |  |  |  |

#### Доступ согласован, Подпись руководителя подразделения, ответственного за ресурс **Руководитель направления по управлению транспортными услугами**

Селицкий Е.Ф. Дата 2017 г. (Название подразделения, ответственного за ресурс, берется из Каталога КТ-09 «Реестр информационных

| 3. Согласовано                                                                                                    |                   |         |
|----------------------------------------------------------------------------------------------------|-------------------|---------|
| Доступ согласован,<br>Начальник УЗИ                                                                                    | Дата              | 2017 г. |
|                                                                                                    |                   |         |
| ч. лаверждено                                                                                                    |                   |         |
| Кисполнению,<br>Начальник ДИТАТ                                                                                        | Дата              | 2017 г. |
| 5. Выполнено                                                                                                    |                   |         |
| Доступ предоставлен, сотрудник (ФИО)<br>внесен в группу доступа (добавлена роль)<br>о чем сделана запись за №в журнале |                   |         |
| Сотрудник Службы Поддержки Пользователей                                                                               | Дата              | 2017 r. |
| 5. Зарегистрирован                                                                                                    |                   |         |
| Изменение прав доступа сотрудника (ФИО)                                                                                |                   |         |
| внесено в Каталог КТ-09 «Реестр информационных ре<br>Сотрудник ДИТАТ                                                   | есурсов».<br>Дата | 2017 г. |

# Шаг 4 – Получение доступа к личному кабинету – самостоятельная работа в СМА

| N⁰ | Подрядная организация<br>(как в СМА) | ФИО (полностью) | Должность | телефон | Эл. почта |
|----|--------------------------------------|-----------------|-----------|---------|-----------|
|    |                                      |                 |           |         |           |
|    |                                      |                 |           |         |           |
|    |                                      |                 |           |         |           |
|    |                                      |                 |           |         |           |
|    |                                      |                 |           |         |           |
|    |                                      |                 |           |         |           |
|    |                                      |                 |           |         |           |
|    |                                      |                 |           |         |           |
|    |                                      |                 |           |         |           |

## Шаг 5 – Отчет качества вождения по системе «СВЕТОФОР»

Отчет по качеству вождения ООО "Ромашка"

#### Отчетный период с 01.03.2019 00:00 по 31.03.2019 00:00

| до                          | Поставщик ТУ   | Системный ID<br>водителя | Пробег, км | Кол-во резких<br>ускорений | Баллы за<br>резкое<br>ускорение | Кол-во резких<br>торможений | Баллы за<br>резкое<br>торможение | Максимальна<br>я скорость,<br>км/ч | Длительност<br>ь движения с<br>превышение<br>м скорости,<br>сек | Баллы за<br>скорость | Суммарный<br>балл |
|-----------------------------|----------------|--------------------------|------------|----------------------------|---------------------------------|-----------------------------|----------------------------------|------------------------------------|-----------------------------------------------------------------|----------------------|-------------------|
| 1                           | 2              | 3                        | 4          | 5                          | 6                               | 7                           | 8                                | 9                                  | 10                                                              | 11                   | 12                |
| ООО «Газпромнефть-Оренбург» | ООО "Ромашка"  | 1087                     | 1048       | 0                          | 0                               | 0                           | 0                                | 85                                 | 1466                                                            | 13,99                | 13,99             |
| ООО «Газпромнефть-Оренбург» | ООО "Ромашка"  | 8577                     | 157        | 12                         | 7,64                            | 0                           | 0                                | 40                                 | 0                                                               | 0                    | 7,64              |
| ООО «Газпромнефть-Оренбург» | ООО "Ромашкка" | ПТ17                     | 1304       | 0                          | 0                               | 1                           | 0,08                             | 100                                | 272                                                             | 2,09                 | 2,17              |
| ООО «Газпромнефть-Оренбург» | ООО "Ромашкка" | 8591                     | 1809       | 0                          | 0                               | 0                           | 0                                | 90                                 | 375                                                             | 2,07                 | 2,07              |
| ООО «Газпромнефть-Оренбург» | ООО "Ромашкка" | 891                      | 98         | 1                          | 1,02                            | 1                           | 1,02                             | 76                                 | 0                                                               | 0                    | 2,04              |
| ООО «Газпромнефть-Оренбург» | ООО "Ромашка"  | 1169                     | 1065       | 0                          | 0                               | 0                           | 0                                | 70                                 | 192                                                             | 1,8                  | 1,8               |
| ООО «Газпромнефть-Оренбург» | ООО "Ромашка"  | 738                      | 124        | 1                          | 0,81                            | 1                           | 0,81                             | 73                                 | 0                                                               | 0                    | 1,62              |
| ООО «Газпромнефть-Оренбург» | ООО "Ромашка"  | 850                      | 801        | 0                          | 0                               | 0                           | 0                                | 80                                 | 114                                                             | 1,42                 | 1,42              |
| ООО «Газпромнефть-Оренбург» | ООО "Ромашка"  | 1178                     | 74         | 1                          | 1,35                            | 0                           | 0                                | 63                                 | 0                                                               | 0                    | 1,35              |
| ООО «Газпромнефть-Оренбург» | ООО "Ромашка"  | 796                      | 77         | 1                          | 1,3                             | 0                           | 0                                | 67                                 | 0                                                               | 0                    | 1,3               |
| ООО «Газпромнефть-Оренбург» | ООО "Ромашка"  | 583                      | 2574       | 0                          | 0                               | 0                           | 0                                | 81                                 | 302                                                             | 1,17                 | 1,17              |
| ООО «Газпромнефть-Оренбург» | ООО "Ромашка"  | 347                      | 3307       | 0                          | 0                               | 0                           | 0                                | 94                                 | 347                                                             | 1,05                 | 1,05              |
| ООО «Газпромнефть-Оренбург» | ООО "Ромашка"  | 104                      | 1897       | 0                          | 0                               | 1                           | 0,05                             | 82                                 | 185                                                             | 0,98                 | 1,03              |
| ООО «Газпромнефть-Оренбург» | ООО "Ромашка"  | 364                      | 103        | 1                          | 0,97                            | 0                           | 0                                | 53                                 | 0                                                               | 0                    | 0,97              |

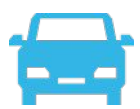

### Процент подключения ТС ПО/субПО к СМА в разрезе каждого ДО БРД По состоянию на 27.06.2019

| до                               | Заявлено для по<br>актуал | Транслируются в СМА |     | % подключения |       | Передано Спра | % предоставленных<br>справочников |                                                                                                    |      |      |
|----------------------------------|---------------------------|---------------------|-----|---------------|-------|---------------|-----------------------------------|----------------------------------------------------------------------------------------------------|------|------|
|                                  | по                        | тс                  | по  | тс            | по ПО | по ТС         | по                                | TC IIO TC   411 106% 157%   135 80% 97%   679 98% 105%   3596 92% 113%   3287 50% 95%   989 97% 108%   532 84% 100% |      |      |
| ООО «Газпромнефть-Восток"        | 16                        | 261                 | 10  | 224           | 63%   | 86%           | 17                                | 411                                                                                                    | 106% | 157% |
| ООО «Газпромнефть-Гео»           | 5                         | 139                 | 2   | 40            | 40%   | 29%           | 4                                 | 135                                                                                                    | 80%  | 97%  |
| ООО «Газпромнефть-Заполярье»     | 49                        | 648                 | 37  | 515           | 76%   | 79%           | 48                                | 679                                                                                                    | 98%  | 105% |
| АО «Газпромнефть-ННГ»            | 194                       | 3 192               | 110 | 1 906         | 57%   | 60%           | 179                               | 3 596                                                                                                    | 92%  | 113% |
| ООО «Газпромнефть-Оренбург»      | 219                       | 3 443               | 84  | 2 034         | 38%   | 59%           | 109                               | 3 287                                                                                                    | 50%  | 95%  |
| ООО «Газпромнефть – Развитие»    | 32                        | 919                 | 27  | 733           | 84%   | 80%           | 31                                | 989                                                                                                    | 97%  | 108% |
| ООО "Газпромнефть-Снабжение»     | 19                        | 532                 | 13  | 366           | 68%   | 69%           | 16                                | 532                                                                                                    | 84%  | 100% |
| ООО «Газпромнефть-Хантос»        | 150                       | 2 418               | 54  | 938           | 36%   | 39%           | 71                                | 2 223                                                                                                    | 47%  | 92%  |
| ООО «Газпромнефть-Ямал»          | 43                        | 576                 | 34  | 586           | 79%   | 102%          | 43                                | 586                                                                                                    | 100% | 102% |
| АО "Мессояханефтегаз"            | 26                        | 296                 | 16  | 73            | 62%   | 25%           | 26                                | 315                                                                                                    | 100% | 106% |
| ООО «Газпромнефть-ННГГФ»         | 12                        | 234                 | 9   | 249           | 75%   | 106%          | 12                                | 291                                                                                                    | 100% | 124% |
| ООО «Ноябрьсктеплонефть»         | 14                        | 65                  | 12  | 66            | 86%   | 102%          | 14                                | 83                                                                                                    | 100% | 128% |
| ООО «Ноябрьскэнергонефть»        | 13                        | 203                 | 12  | 126           | 92%   | 62%           | 13                                | 261                                                                                                    | 100% | 129% |
| ОАО «Славнефть-Мегионнефтегаз»   | 351                       | 8 559               | 179 | 4 122         | 51%   | 48%           | 315                               | 7 254                                                                                                    | 90%  | 85%  |
| ООО "НоябрьскНефтеГазАвтоматика" | 11                        | 148                 | 8   | 154           | 73%   | 104%          | 10                                | 135                                                                                                    | 91%  | 91%  |
| Bcero                            | 1 154                     | 21 633              | 607 | 12 132        | 53%   | 56%           | 908                               | 20 777                                                                                                    | 79%  | 96%  |